# QUICK GUIDE PROFESSIONAL HELP engineering

Configura y empieza a utilizar la plataforma

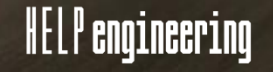

**HELP engineering** es una plataforma online de ingeniería mecánica que tiene la misión de proporcionar información y soluciones a los ingenieros e ingenieras en sus labores diarias.

Una herramienta pensada para ser de apoyo en las tareas de diseño de productos, máquinas y equipos industriales. Pensada para integrarse en el concepto de Industria 4.0 y utilizable dónde, cuándo y el dispositivo que se desee.

¿EMPEZAMOS?

### Contenido

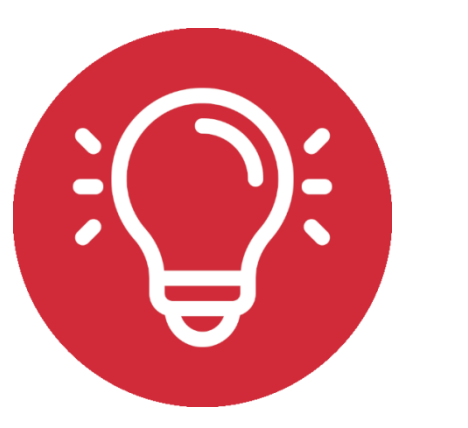

¿Cómo utilizo HELP engineering?

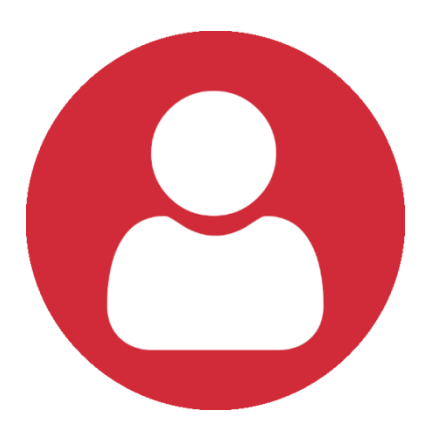

Mi perfil

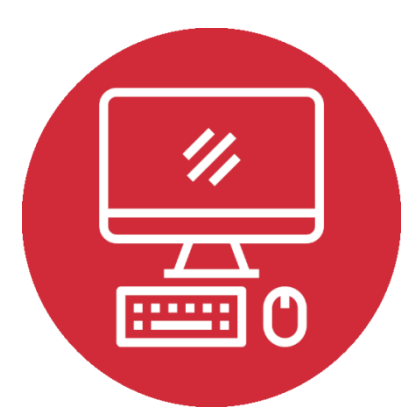

Accesos directos a HELP engineering

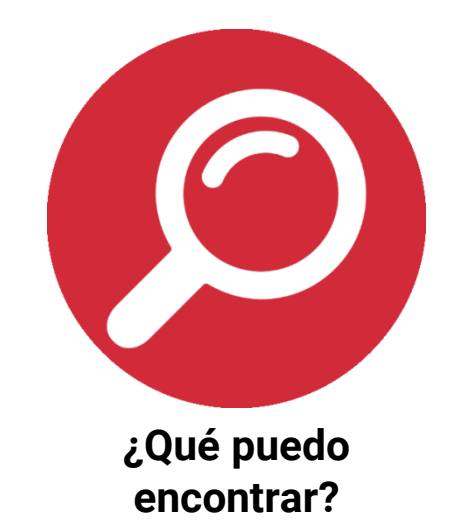

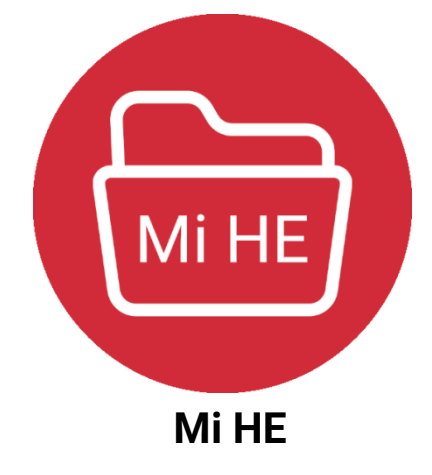

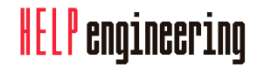

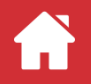

## ¿Cómo utilizo HELP engineering?

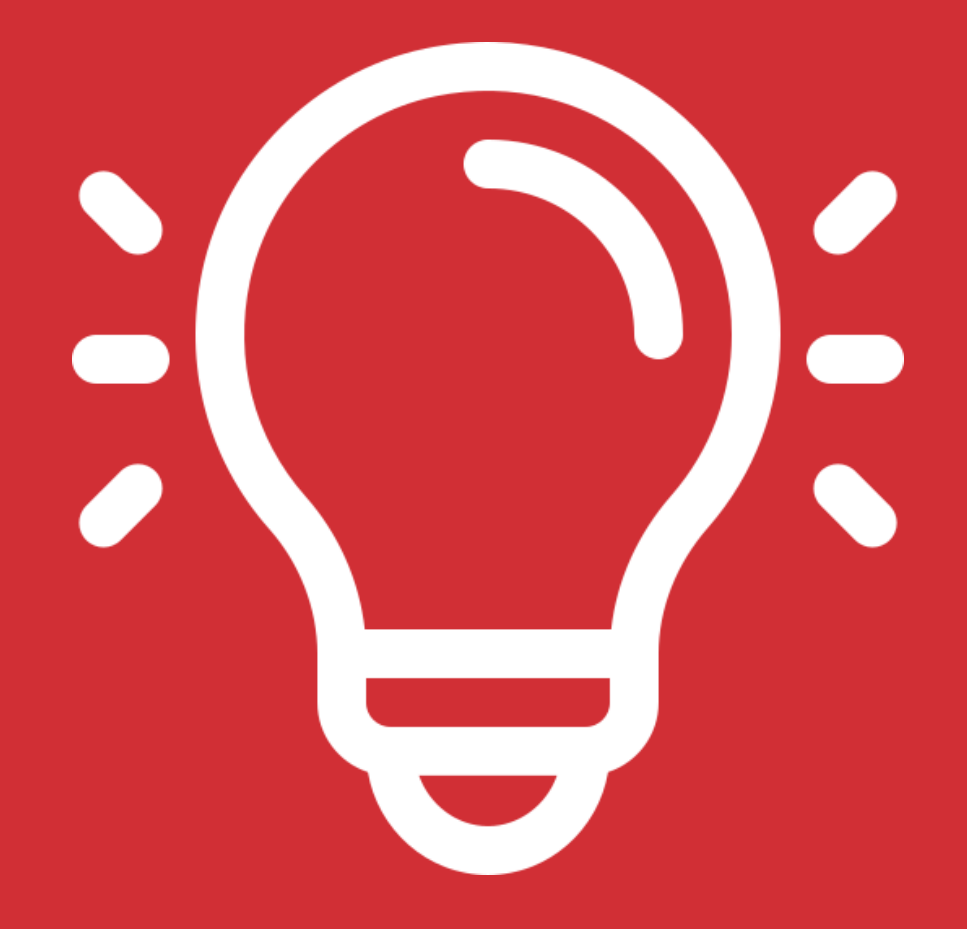

Aprende cómo utilizar HELP engineering y en qué situaciones puede serte de gran utilidad

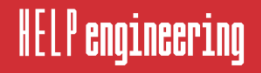

## ¿Cómo utilizo HELP engineering?

La misión principal de la plataforma HELP engineering es de ser una herramienta online de soporte a softwares específicos de diseño, tales como SolidWorks, Creo o Solid Edge. La máxima eficiencia se obtiene mediante dos monitores:

- Por un lado, en una pantalla se dispone del software CAD 3D.
- Por otro lado, la segunda pantalla se destina a la plataforma HELP engineering, mediante la cual se puede consultar aspectos como: materiales de las piezas, predimensionar el perfil de una estructura, tener acceso a tablas de diseño, entre mucho más contenido e información.

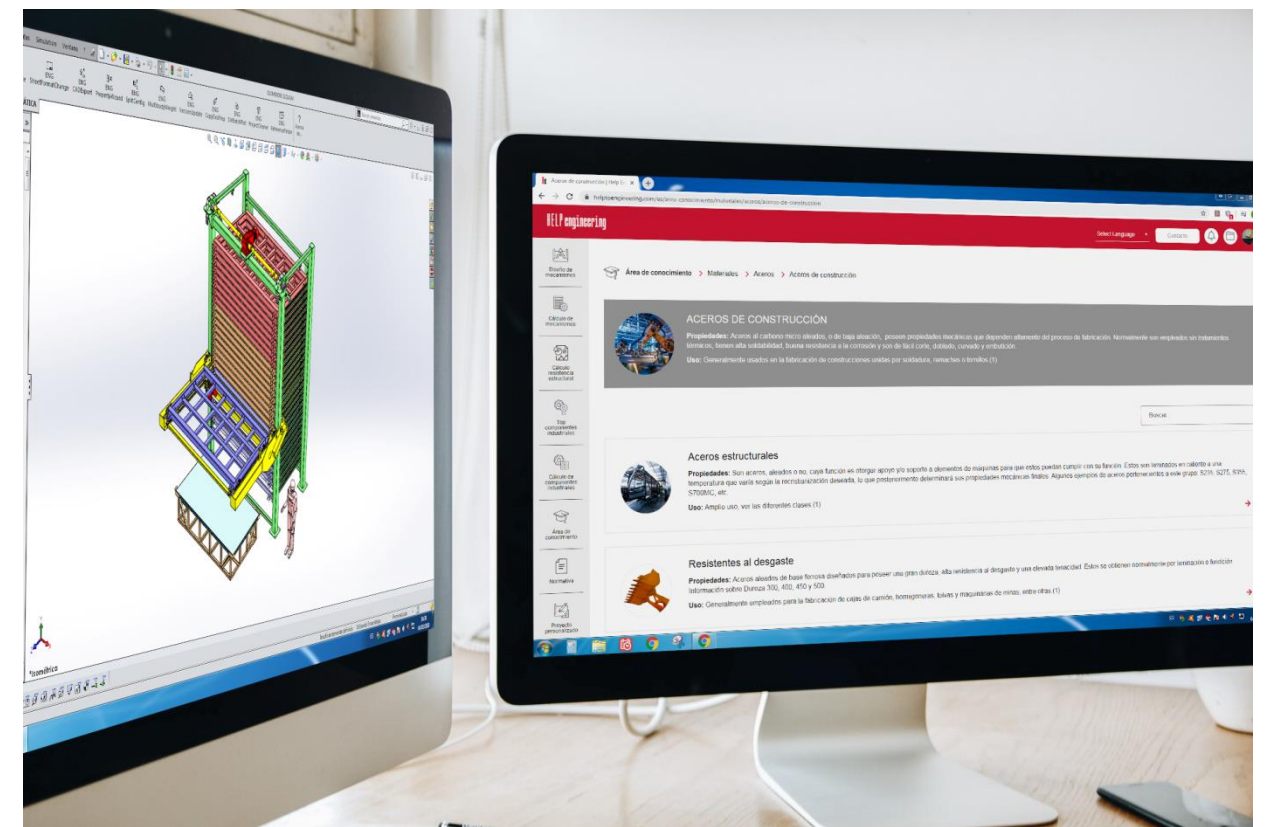

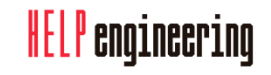

## ¿Cómo utilizo HELP engineering?

Gracias al diseño *responsive*, HELP engineering puede utilizarse:

- DÓNDE quiera,
- CUÁNDO desee
- y en el DISPOSITIVO que decida: smartphone, tablet, ordenador de mesa o portátil.

El único requisito es disponer de conexión a Internet. ¡NADA MÁS!

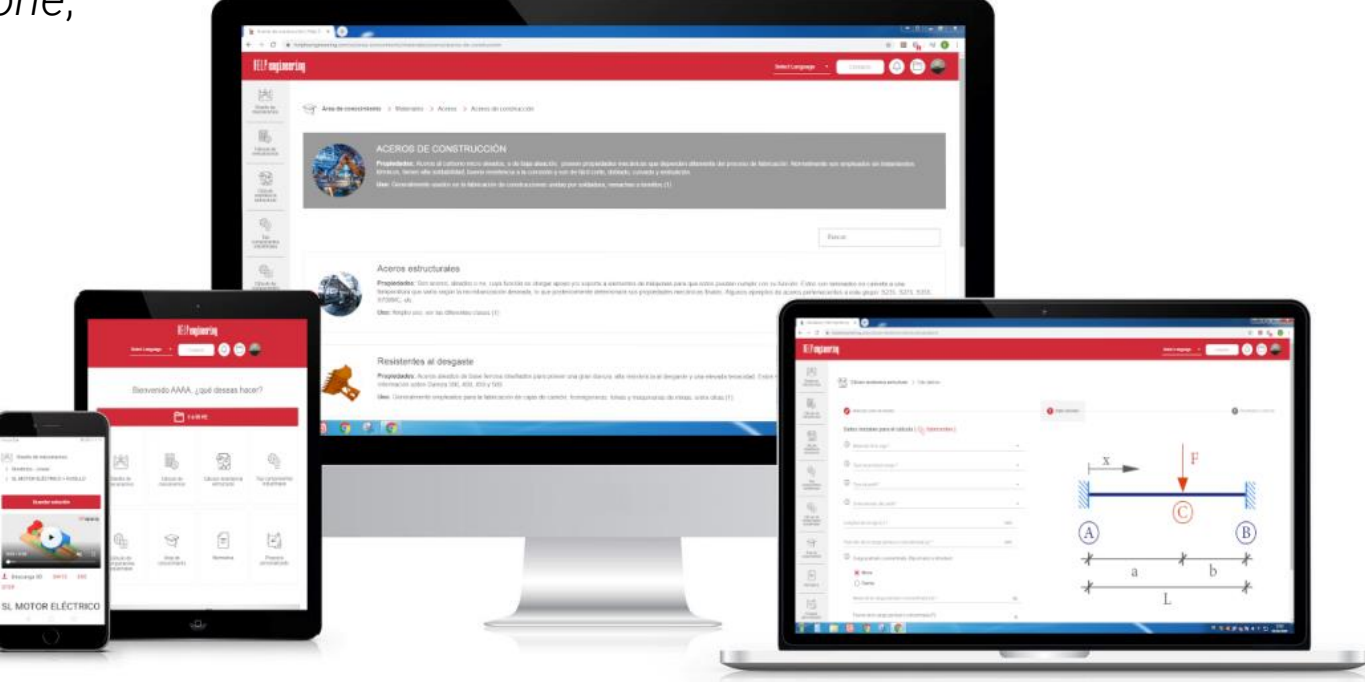

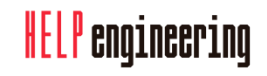

## Mi perfil

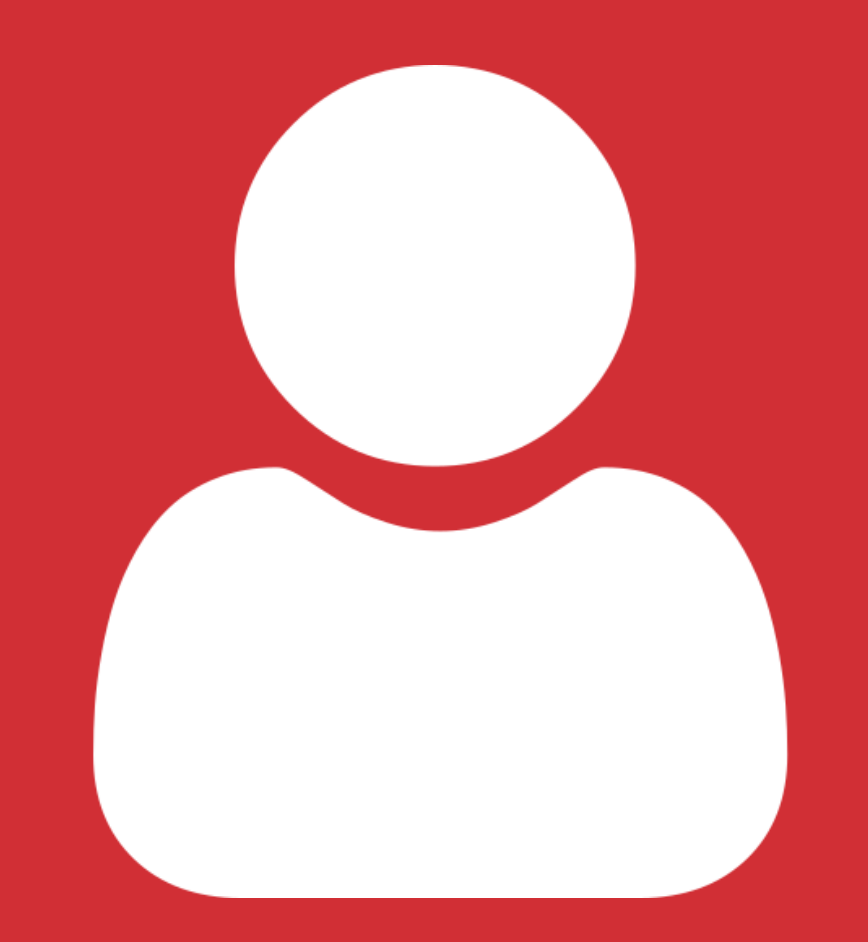

Configure y personalice correctamente el perfil de su cuenta de HELP engineering

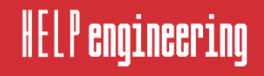

## Mi perfil

8

Todo usuario dispone de su propio perfil de HELP engineering. Configure y mantenga actualizado su perfil siguiendo estos pasos:

Paso 1: Acceda a su cuenta de usuario y haga clic en el icono de persona en la esquina superior derecha. Posteriormente, haga clic en «Mi Perfil».

| eering |                                           |                          |                                    | Sele                         | ct Language • | Contacto | 0                                          |  |
|--------|-------------------------------------------|--------------------------|------------------------------------|------------------------------|---------------|----------|--------------------------------------------|--|
|        |                                           | Bienvenido, ¿qu          | é deseas hacer?                    |                              |               |          | Mis facturas<br>Mi perfil<br>Cerrar sesión |  |
|        |                                           | 🛅 irah                   | Ai HE                              |                              |               |          |                                            |  |
|        | Diseño de mecanismos                      | Cálculo de<br>mecanismos | Cálculo resistencia<br>estructural | Top componentes industriales |               |          |                                            |  |
|        | Cálculo de<br>componentes<br>industriales | Área de<br>conocimiento  | Normativa                          | Proyecto<br>personalizado    |               |          |                                            |  |

Paso 2: En la nueva ventana verá sus datos personales en versión resumida y los detalles de su plan actual. Haga clic en «Editar perfil». **Paso 3:** En la parte superior de su perfil puede modificar su contraseña y suscribirse o cancelar su suscripción al boletín de noticias de HELP engineering.

| HELP engine                               | ering                                                                                                    |   | Select Language 🔸 Contacto 🕼 🖹 🚇                                                                                                    |
|-------------------------------------------|----------------------------------------------------------------------------------------------------|---|----------------------------------------------------------------------------------------------------|
| Diseño de mecanismos                      | Información necesaria*                                                                                                    |   |                                                                                                    |
| Cilculo de<br>mecanamos                   | Conservation actual<br>Conservation instance to conservative actual party contraints. Divid cases part of the soundeds, particles weather the contraints applied | Φ | Directión de como electrónico <sup>®</sup><br>@gmail.com<br>Una desorá se unas encrétes e adal, Taba ha se unama encoladora na al aservador a sea descuído La descuída de unas encladoras os es festi palabas y adar<br>es utilizar para data a una contrader a se apare estas contes estas en - enflacacema por unas escaladoras. |
| Célculo<br>resistences<br>estructural     | Contravella nueva                                                                                                    | Φ | Continue contasella nueva                                                                                                    |
| Top<br>componentes<br>industriales        | Suscripciones Conceller susception Ferrores to investme faither desaures or #70517000                                                                            |   |                                                                                                    |
| Célculo de<br>comporentes<br>industriales | Exemption: la suparamente recta de pago es el concestador.     Suscripción al boletín de noticias.                                                               |   |                                                                                                    |

#### HELP engineering

IELP engin

## Mi perfil

9

Paso 4: En la parte inferior de su perfil puede introducir su Información personal. Existen unos campos obligatorios y otros de recomendados. Puede cargar una imagen que será utilizada como su imagen de perfil.

Paso 5: Los datos bancarios son solicitados en el momento de realizar el primer pago. Abajo puede ver como queda el perfil una vez completado.

| HELP engine                                                                                                    | ering                        |                                                                                                    |                                                  | Select Language 🔻 | Contacto | 0 🗇 🗇 |
|----------------------------------------------------------------------------------------------------|------------------------------|----------------------------------------------------------------------------------------------------|--------------------------------------------------|-------------------|----------|-------|
| Diseño de<br>mecanismos                                                                                                    | Detailes de datos personales |                                                                                                    |                                                  |                   |          |       |
| Calculo de<br>macanismos<br>Calculo de<br>resistencias<br>estudios<br>resistencias<br>estudios<br>resistencias<br>resistencias<br>resistencias<br>resistencias |                              | Nombre<br>AAA<br>Correce electrónico<br>Direccolo                                                      | Apetidos<br>BBB<br>Teléfono principal<br>573**** |                   |          |       |
| Calicale de concorrerente endustriales                                                                                                    | Detates de lu plan actual    | Plan actual<br>Premium Professional<br>Siguiente pago<br>16652220, seconjudin activa<br>Cantala tu gan | Descargas restantes<br>Descargas limitadas       |                   |          |       |

#### Información personal\*

| Nombre*                          |     | Apellidos*          |
|----------------------------------|-----|---------------------|
| ААА                              |     | BBB                 |
| Teléfono principal*              |     | Teléfono secundario |
| 973*****                         |     |                     |
| Nacionalidad                     |     | Fecha de nacimiento |
| - Ninguno -                      | *   | dd/mm/aaaa          |
| Empresa                          |     | VAT                 |
|                                  |     |                     |
| Dirección*                       |     | Imagen              |
| País*                            |     | jpg 628.68 KB       |
|                                  | ✓ C |                     |
| Dirección*                       |     |                     |
| Education (1997), 21 (1998), 199 |     |                     |
| Código postal* Ciudad            |     |                     |
| percent tomate                   |     |                     |
| Provincia*                       |     |                     |
| · · · · ·                        |     |                     |
|                                  |     |                     |
|                                  |     |                     |
| Guardar Cancelar cuenta          |     |                     |

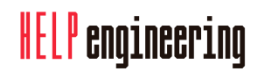

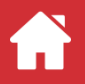

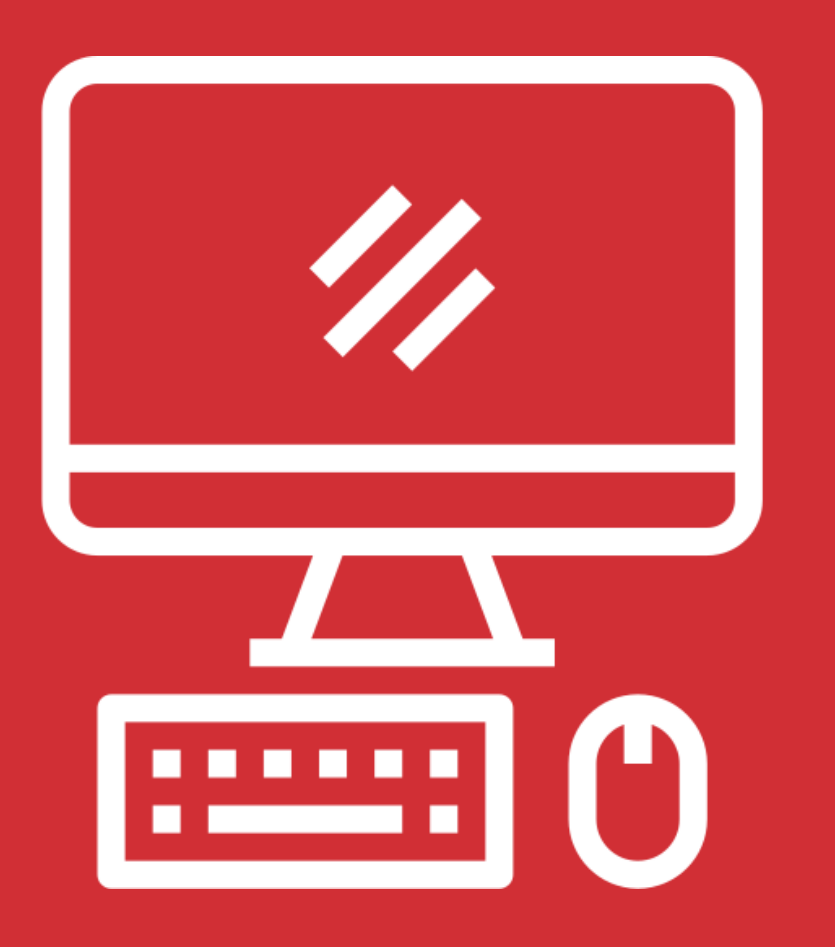

**HELP engineering** 

Cree accesos directos a HELP engineering para que podamos ayudarle rápidamente

Queremos que acceda a HELP engineering rápidamente y sin complicaciones. Por este motivo, le explicamos dos alternativas muy útiles y sencillas de realizar según el tipo de navegador que utilice.

#### **Google Chrome**

#### 1. Fije el sitio web a la barra de tareas de Windows

Paso 1: Abra la plataforma HELP engineering en Google Chrome. ☑

Paso 2: Haga clic en el icono de tres puntos en la esquina superior derecha del navegador.

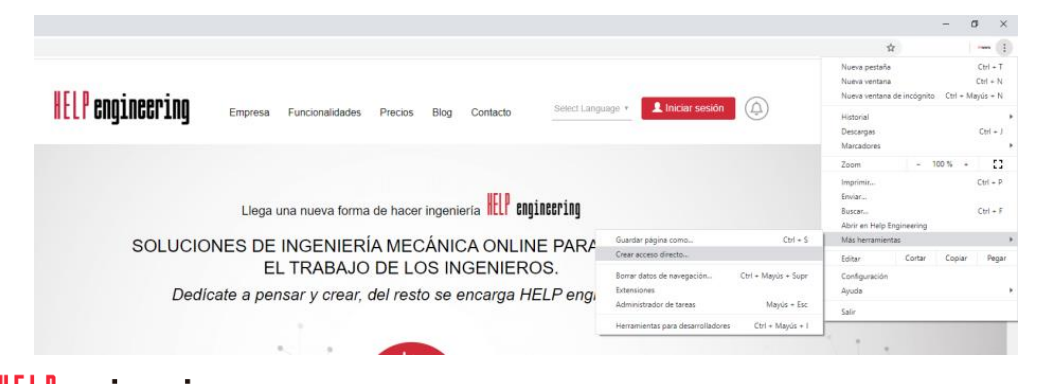

Paso 3: Haga clic en «Más herramientas» y luego en «Crear acceso directo...»

Paso 4: En la ventana emergente ¿Quieres crear un acceso directo?, haga clic en «Crear».

**Paso 5:** Diríjase al escritorio y verá que se ha creado un acceso directo de HELP engineering. Haga clic y arrástralo a tu barra de tareas. Cuando vea el mensaje «Anclar en la barra de tareas», suéltalo.

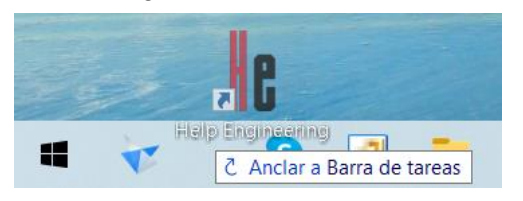

#### **Google Chrome**

#### 2. Añada un acceso directo en su navegador

Paso 1: Abra la plataforma HELP engineering en Google Chrome.

Paso 2: Haga clic en el icono de tres puntos en la esquina superior derecha del navegador.

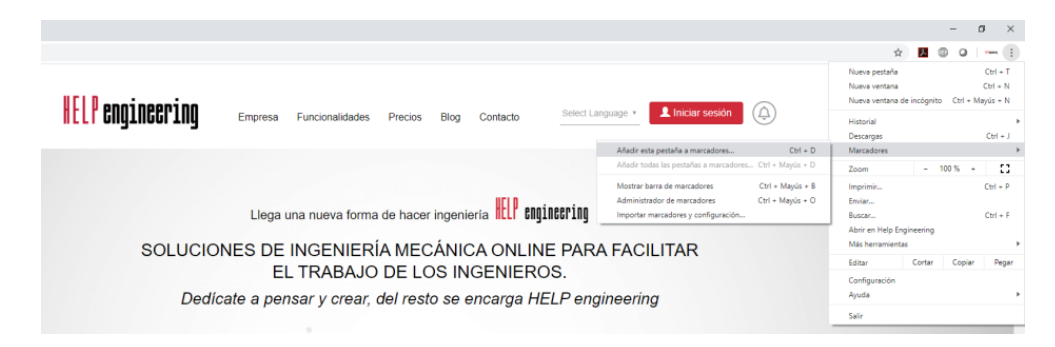

Paso 3: Haga clic en «Marcadores» y luego en «Añadir esta pestaña a marcadores...»

Paso 4: En la ventana emergente Añadida a Marcadores, haga clic en «Listo».
Paso 5: Si no visualiza el marcador, quizás no tiene activada la barra de marcadores. Vuelva a hacer clic en el icono de tres puntos. Vaya a «Marcadores» y seleccione «Mostrar barra de marcadores».

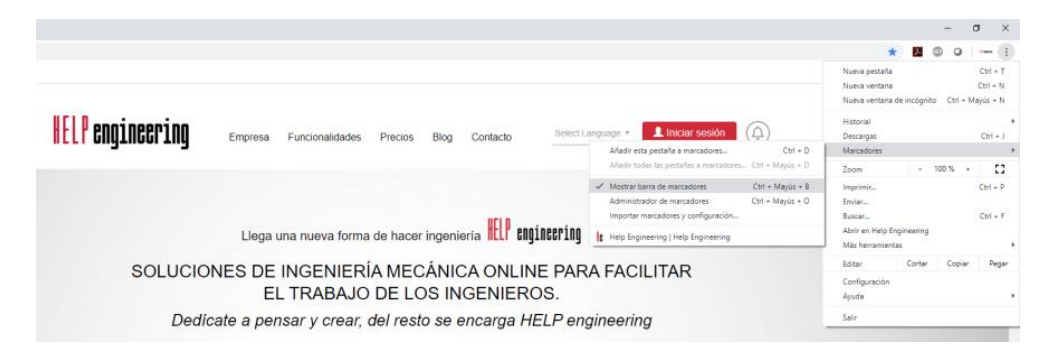

#### **HELP** engineering

#### **Firefox**

#### 1. Fije el sitio web a la barra de tareas de Windows

Paso 1: Busque «Firefox» en el cuadro de búsqueda de Windows. Haga clic con el botón derecho encima de la mejor coincidencia y haga clic «Abrir ubicación del archivo». Copie el acceso directo de Firefox en el escritorio.

Paso 2: Haga clic con el botón derecho en el nuevo acceso directo y seleccione «Propiedades».Paso 3: En el campo «Destino», agregue al final del texto existente el siguiente:

-url https://www.helptoengineering.com/

Paso 4: Haga clic en Aceptar.Paso 5: A continuación, haga clic con el botónderecho y seleccione «Agregar a la barra de tareas».

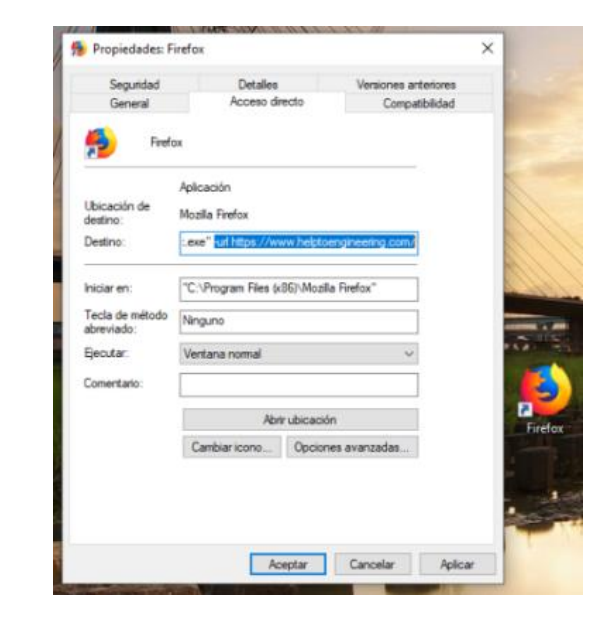

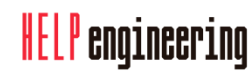

#### **Firefox**

2. Añada un acceso directo en su navegador

Paso 1: Abra la plataforma HELP engineering en Firefox. ☑

**Paso 2:** Haga clic en el icono en forma de estrella en la barra de direcciones para agregar la web de HELP engineering en Marcadores.

Paso 3: En la ventana emergente *Nuevo marcador*, seleccione para «Carpeta» el campo «Barra de herramientas de marcadores» de la lista desplegable. Finalmente, haga clic en «Terminar».

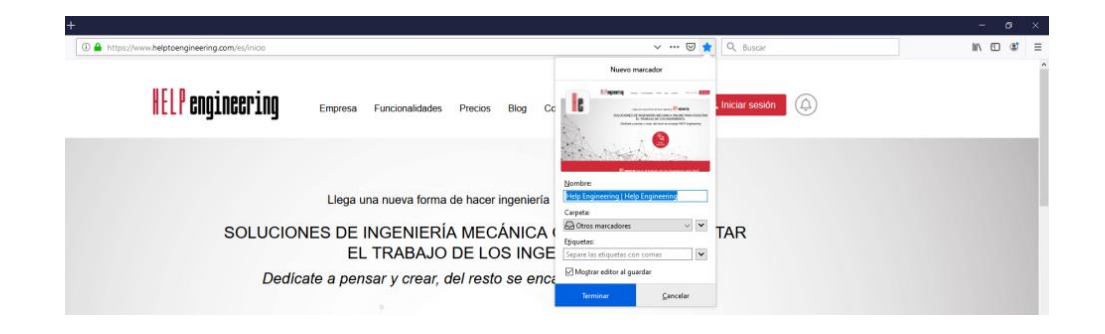

Paso 4: Si no visualiza el marcador, quizás no tiene activada la barra de marcadores. Haga clic en el icono con tres rayas verticales y una inclinada, llamada «Catálogo». Luego vaya a «Marcadores», seguido de «Herramientas de marcador» y, finalmente, seleccione «Ver la barra de marcadores».

#### **Microsoft Edge**

1. Fije el sitio web a la barra de tareas de Windows

Paso 1: Abra la plataforma HELP engineering en Microsoft Edge. ☑

Paso 2: Haga clic en el icono de tres puntos en la esquina superior derecha del navegador.

Paso 3: Haga clic en «Anclar esta página a la barra de tareas».

Desafortunadamente, pone un icono genérico y no el de la plataforma.

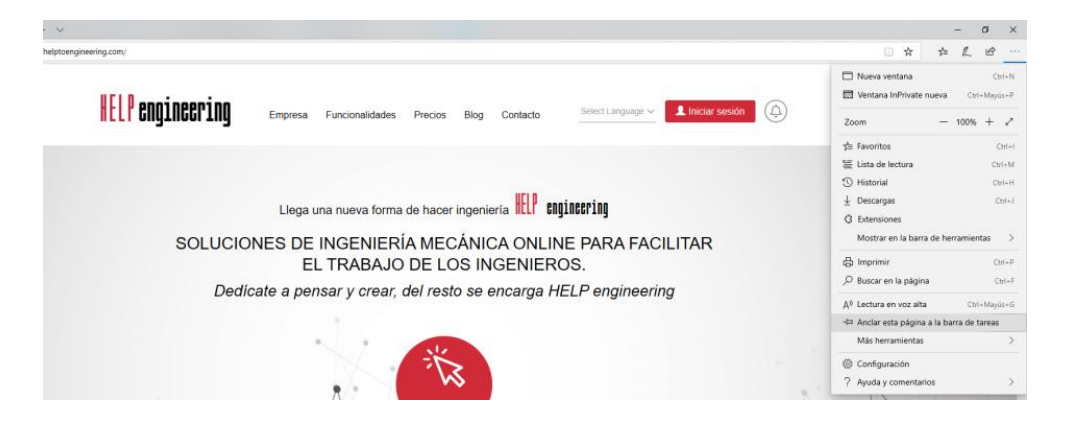

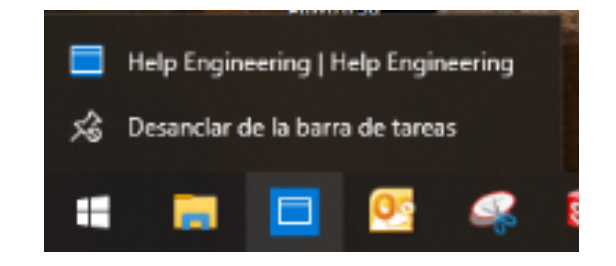

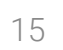

#### **Microsoft Edge**

#### 2. Añada un acceso directo en su navegador

Paso 1: Abra la plataforma HELP engineering en Microsoft Edge. ☑

**Paso 2:** Haga clic en el icono en forma de estrella en la barra de direcciones para agregar la web de HELP engineering en Favoritos.

Paso 3: En la ventana emergente *Favoritos*, haga clic en «Agregar».

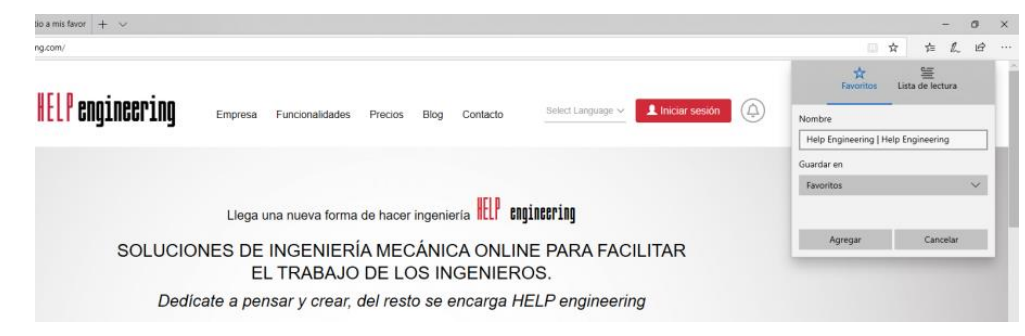

Paso 4: Para revisar su sección de favoritos, debe hacer clic en el icono de una estrella con tres rayas horizontales en la esquina superior derecha del navegador.

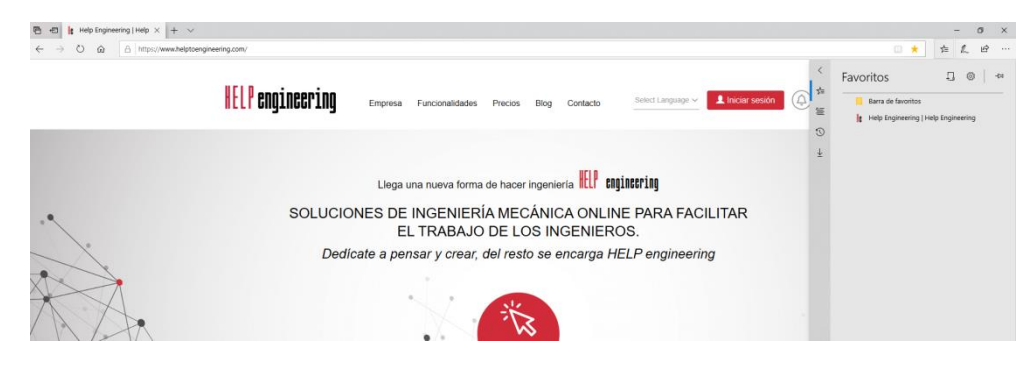

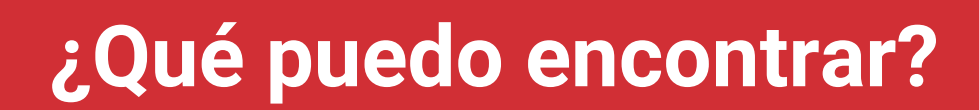

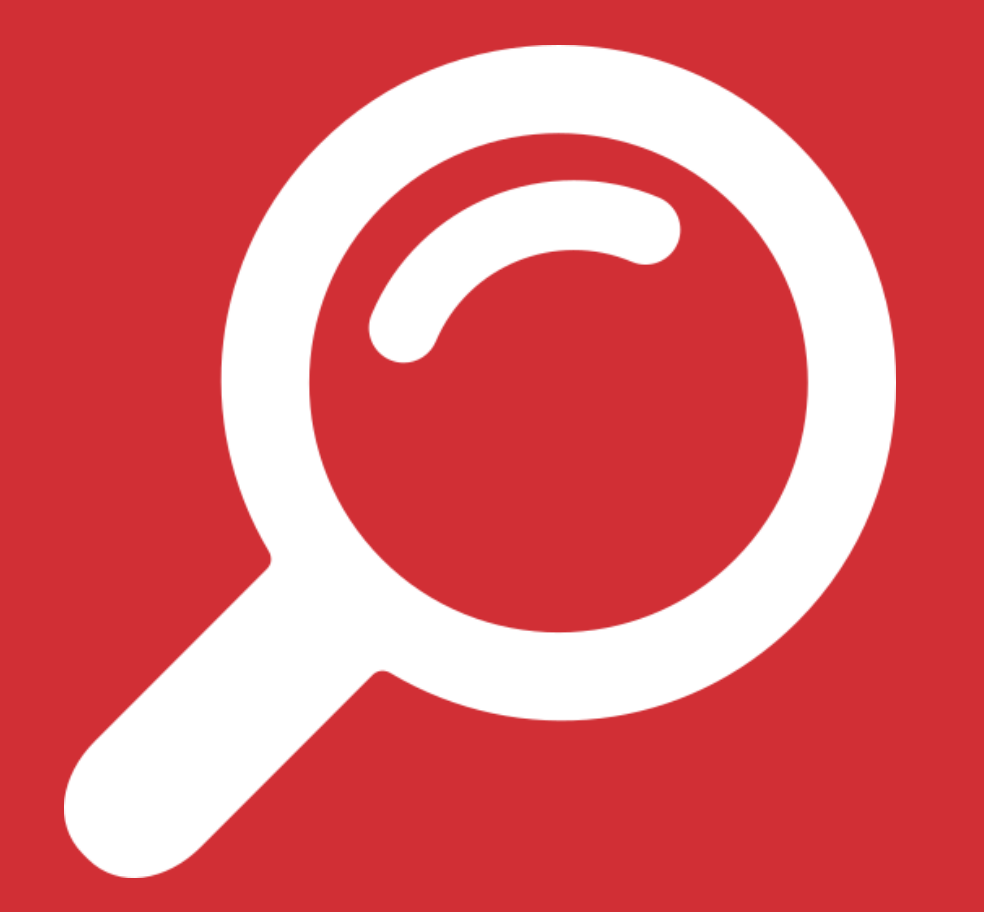

Te contamos todo lo que puedes encontrar en la plataforma HELP engineering

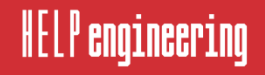

17

HELP engineering integra 8 herramientas NECESARIAS para el diseño de productos, máquinas y equipos industriales en una única plataforma online. Estas son:

- 1. Diseño de mecanismos.
- 2. Cálculo de mecanismos.
- 3. Cálculo resistencia estructural.
- 4. Top componentes industriales.
- 5. Cálculo componentes industriales.
- 6. Área de conocimiento.
- 7. Normativa.

HELP engineering

8. Proyecto personalizado.

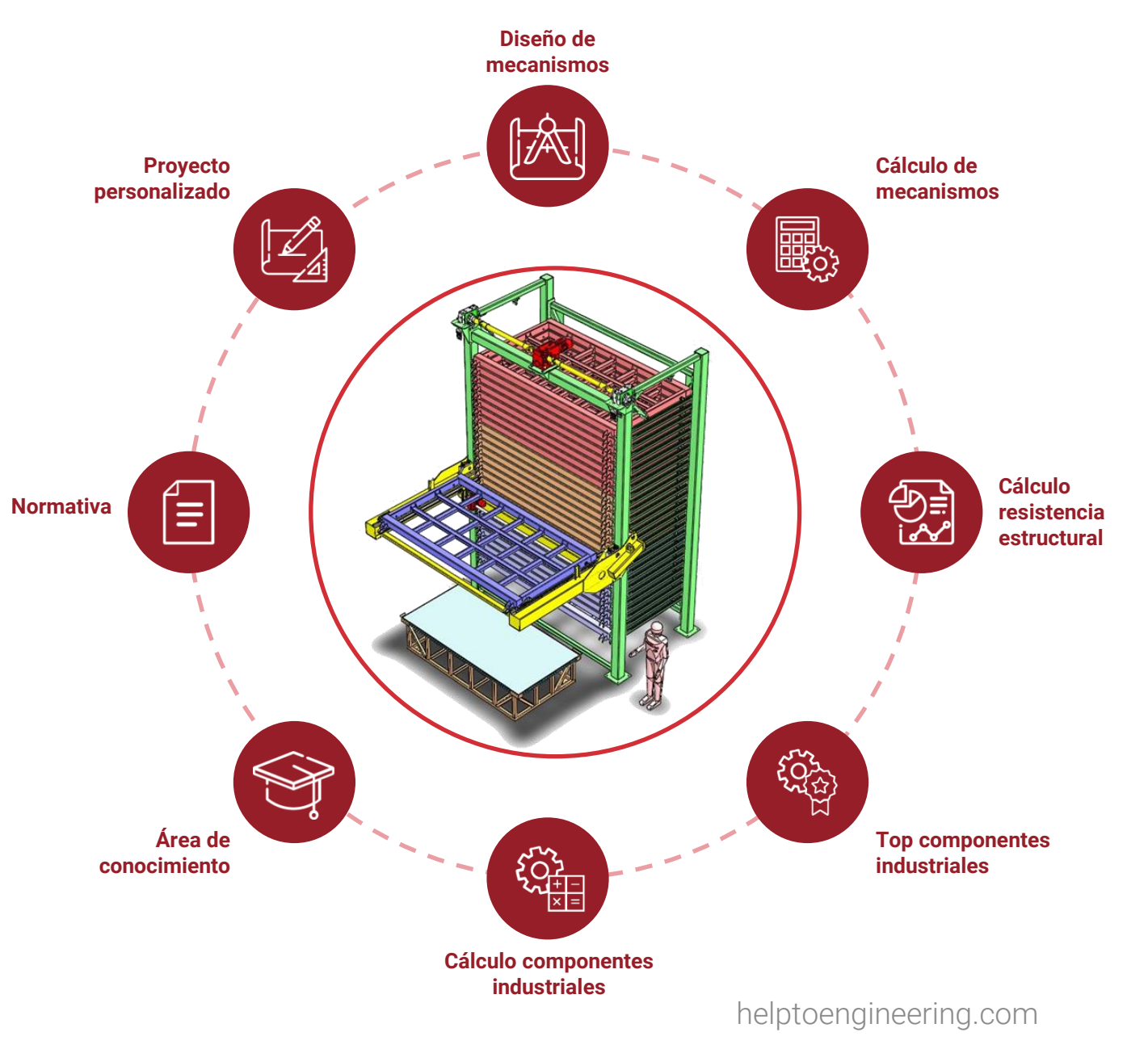

#### Diseño de mecanismos

Encuentre el mecanismo que solucione su problema y descárguelo.

- Seleccione el grupo de mecanismos según movimiento final.
- Filtre para encontrar el mecanismos con mayor porcentaje de coincidencia con su necesidad.
- Infórmese sobre el mecanismo con una ficha completa que incluye vídeo del movimiento, consejos-precauciones, listado de componentes, archivo CAD 3D y plano del mecanismo.

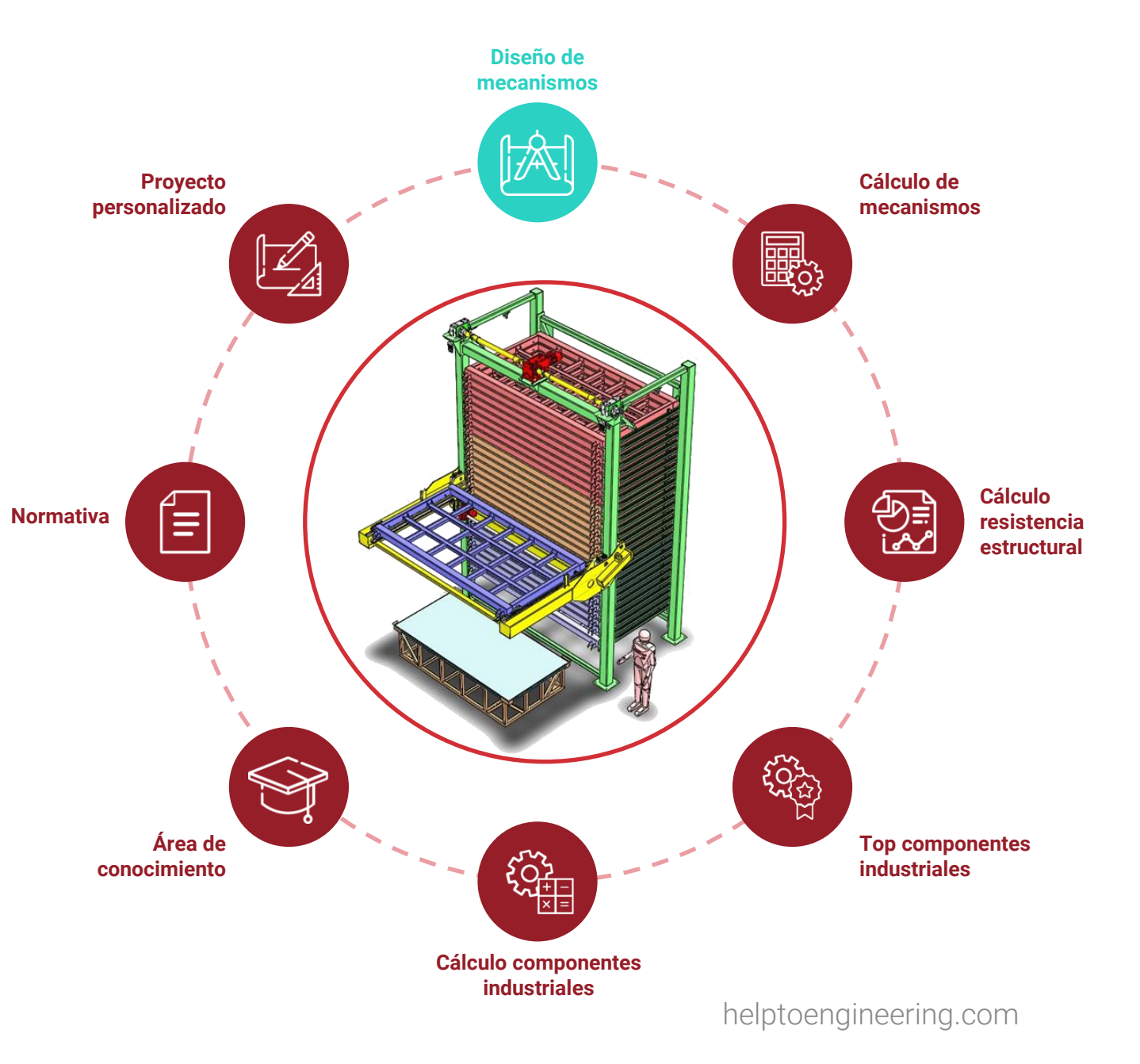

#### Cálculo de mecanismos

Calcule y predimensione su mecanismo con las calculadoras HELP engineering.

- Seleccione la calculadora más adecuada a su necesidad.
- Siga los pasos y las recomendaciones que la calculadora le va realizando para llegar a una solución factible.
- Obtenga un informe de resultados que puede descargar en formato pdf o guardarlo en su proyecto de Mi HE.

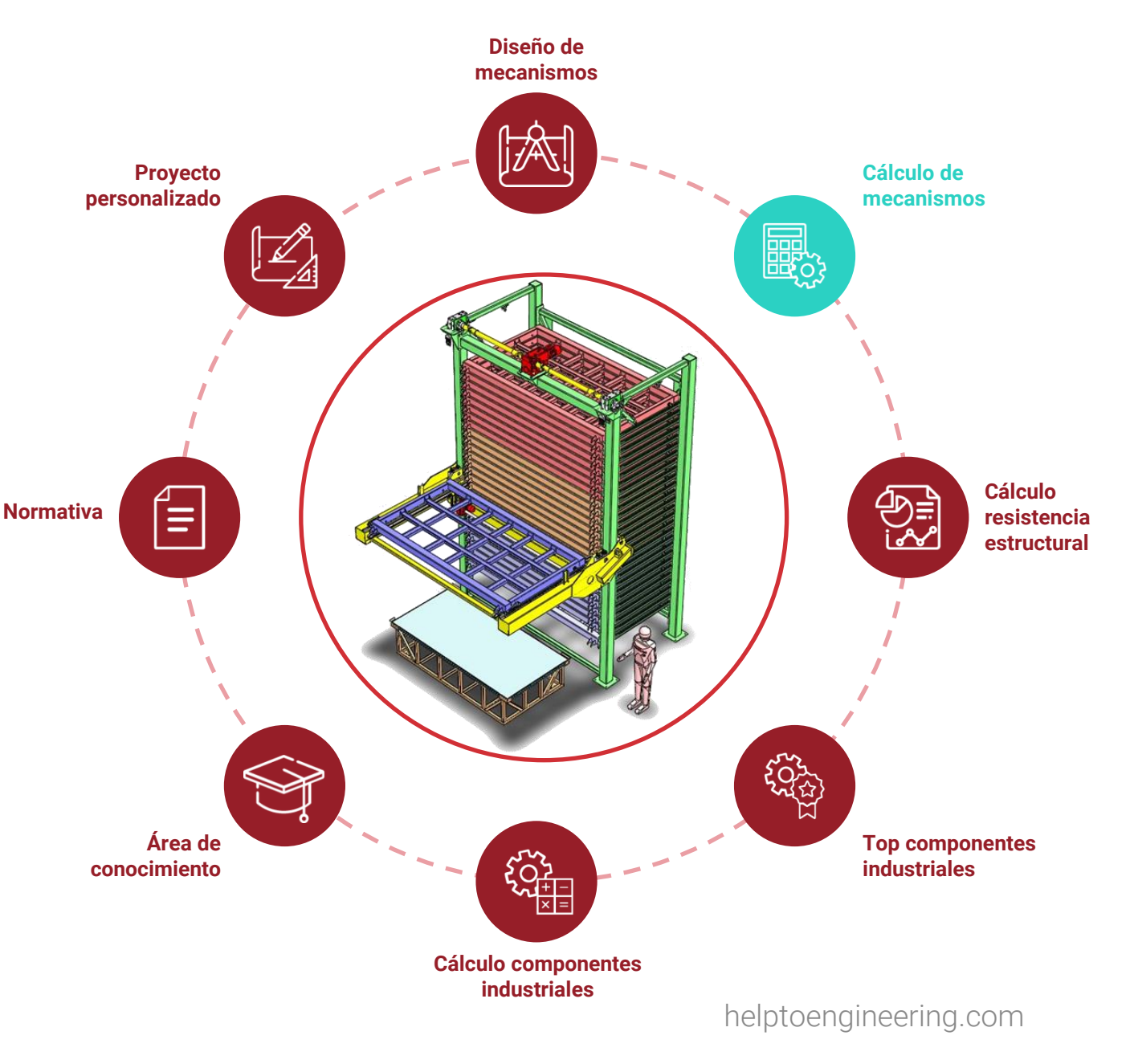

#### Cálculo resistencia estructural

Determine el perfil necesario para una viga o barra según las solicitaciones. Muy útil durante el diseño preliminar de una estructura.

- Seleccione el caso de estudio según el tipo de apoyos de la viga y de la carga.
- Introduzca los datos necesarios para ejecutar el cálculo y que definan tu caso de estudio.
- Obtenga un informe de resultados que puede descargar en formato pdf o guardarlo en su proyecto de Mi HE.

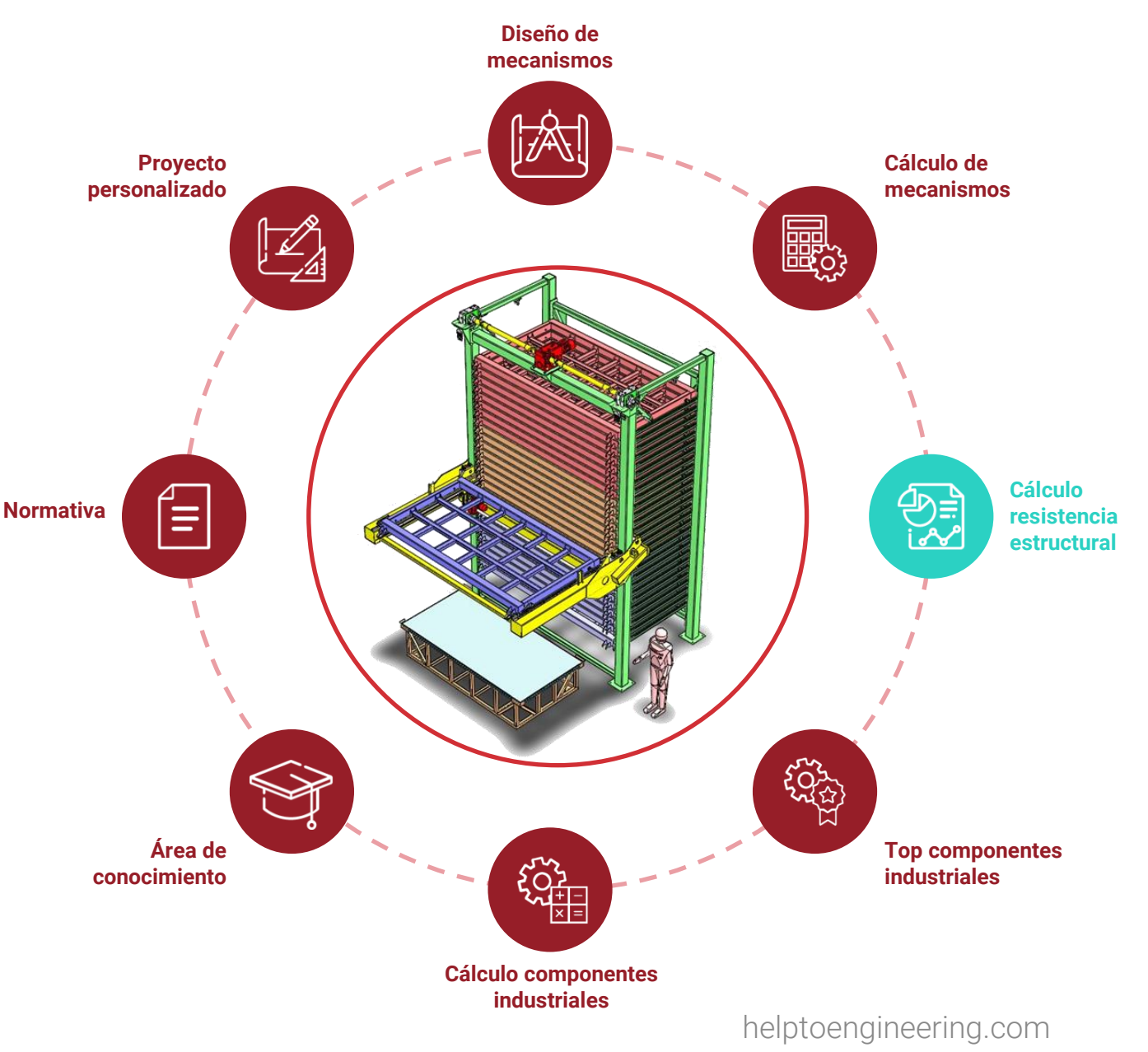

#### **Top componentes industriales**

Encuentra rápidamente alternativas de fabricantes para un componente deseado.

- Escoja el grupo adecuado de acuerdo al tipo de componente que necesita buscar.
- Aprovéchese de nuestra experiencia y encuentre clasificados los fabricantes.
- Diríjase a la web comercial del fabricante.

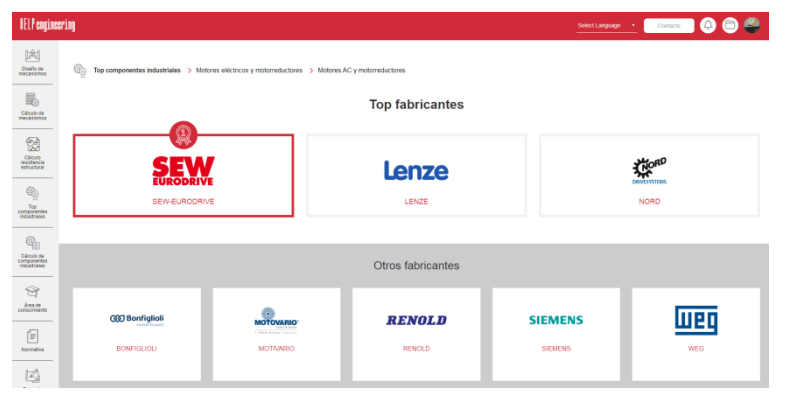

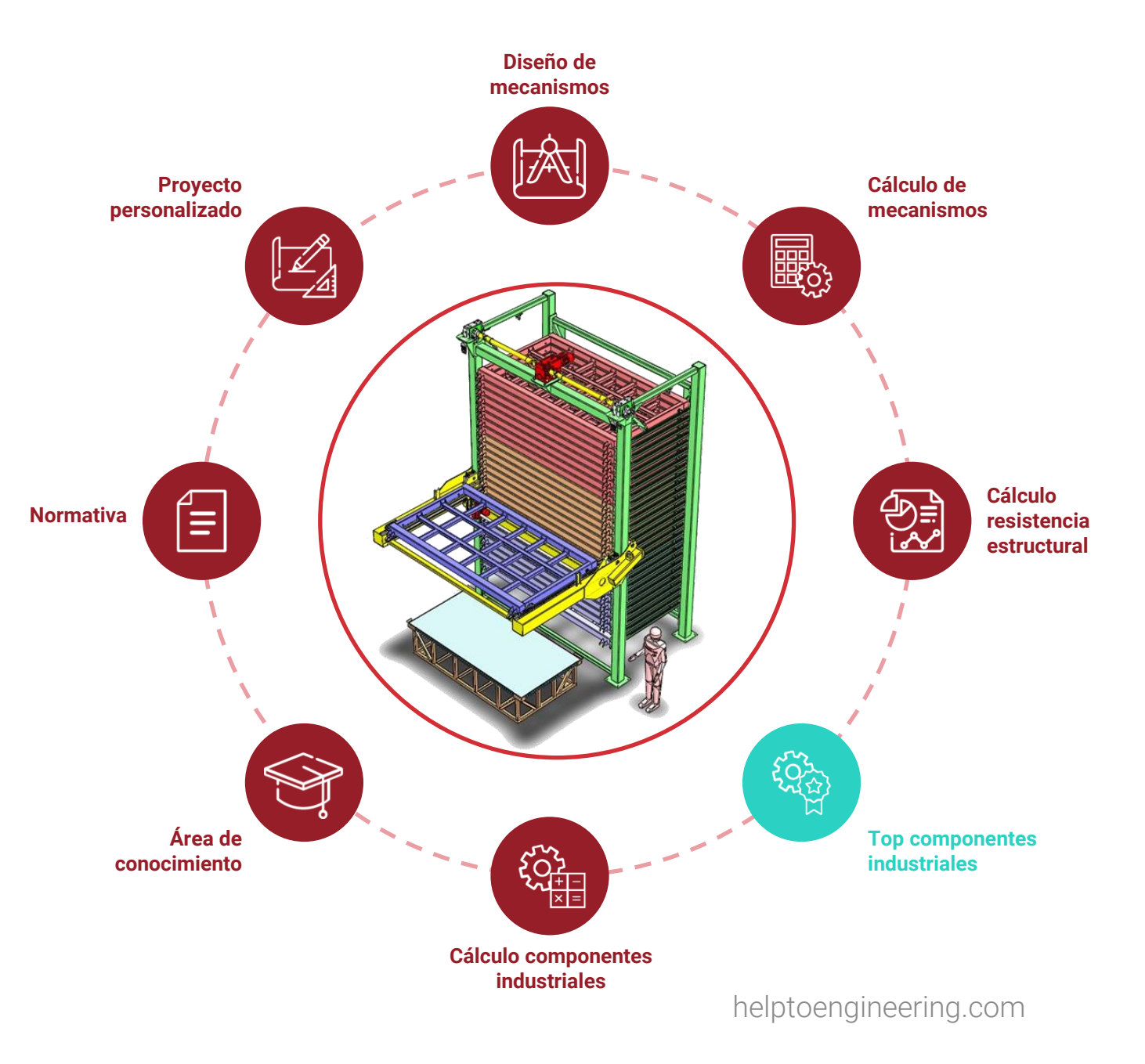

23

HELP engineering

#### Cálculo componentes industriales

Benefíciese de las herramientas de cálculo que disponen los fabricantes.

- Escoja el grupo adecuado de acuerdo al tipo de componente que necesita calcular.
- Aprovéchese de nuestra experiencia y encuentre clasificados los fabricantes.
- Diríjase a la web comercial del fabricante.

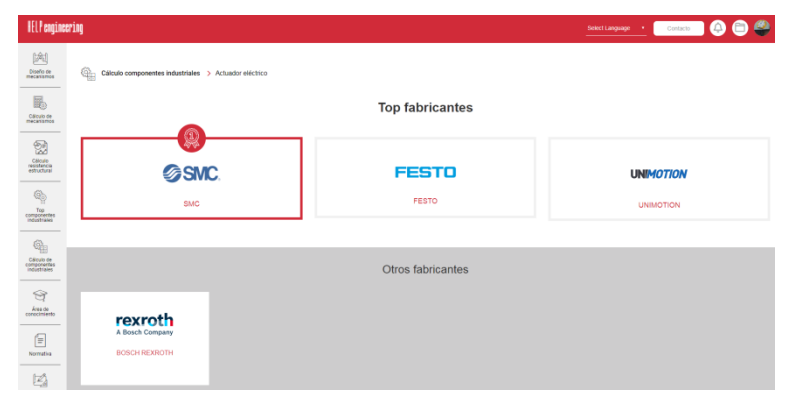

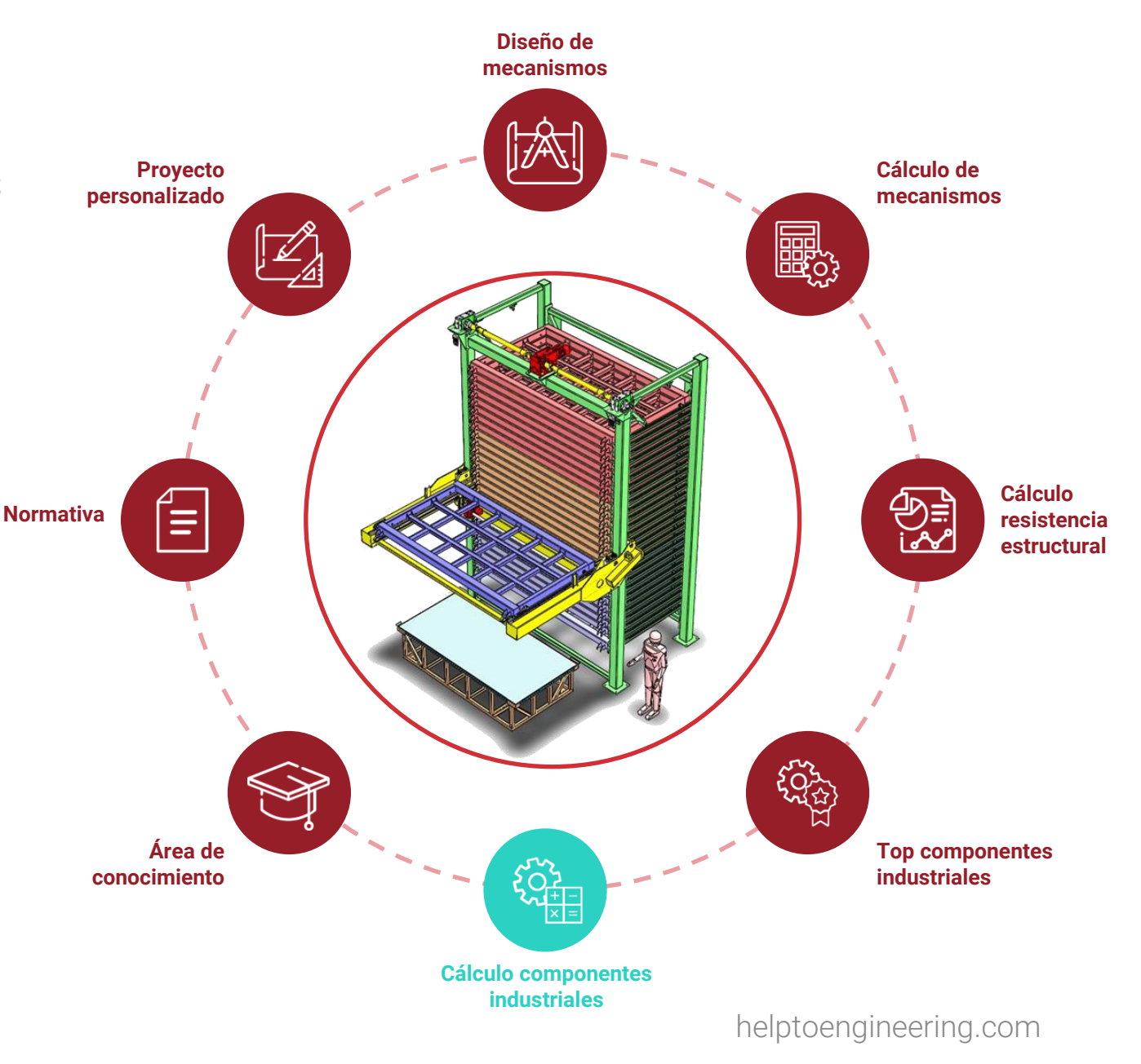

#### Área de conocimiento

24

Tenga a mano siempre información de uso diario para aplicar en sus diseños.

- Revise información y fichas de propiedades sobre materiales, sistemas de fabricación, tratamientos superficiales y tratamientos térmicos.
- Consulte guías de diseño y tablas de datos necesarios para el diseño de piezas.
   Algunos ejemplos: tolerancias, tablas de plegado, uniones atornilladas o prontuarios, entre otros documentos.
- Infórmese aún más con la sección Biblioteca de archivos externos.

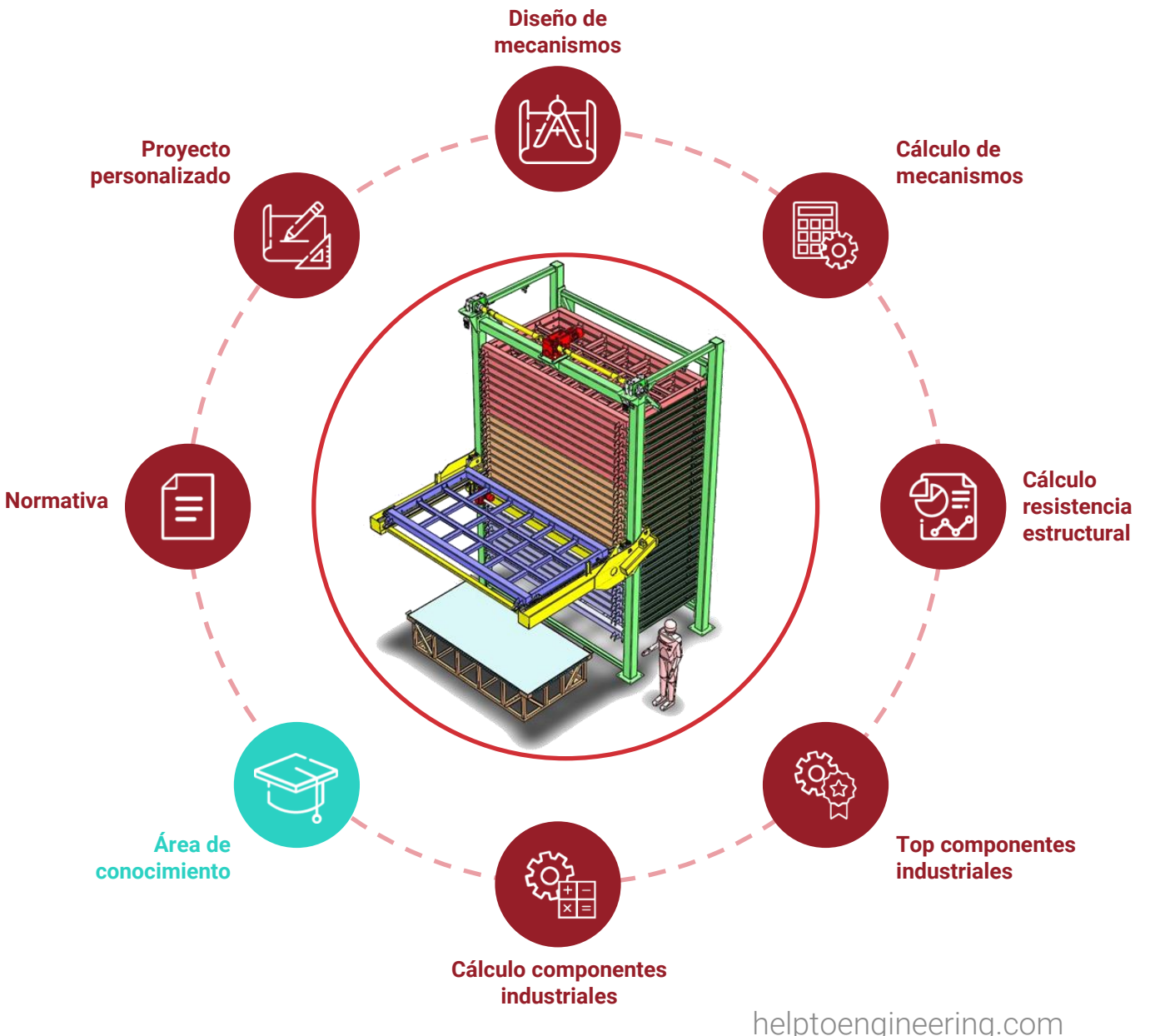

#### Normativa

HELP engineering

Un apartado completo ayudándole con la normativa y su significado.

- Utilice la herramienta interactiva que le asiste a seleccionar la normativa aplicable a su producto.
- Consulte las normas generales clasificadas según tipo y las Directivas Europeas más importantes.
- Infórmese sobre el Marcado CE, la documentación técnica relacionada con una máquina y los agentes que participan en el proceso de evaluación de conformidad.

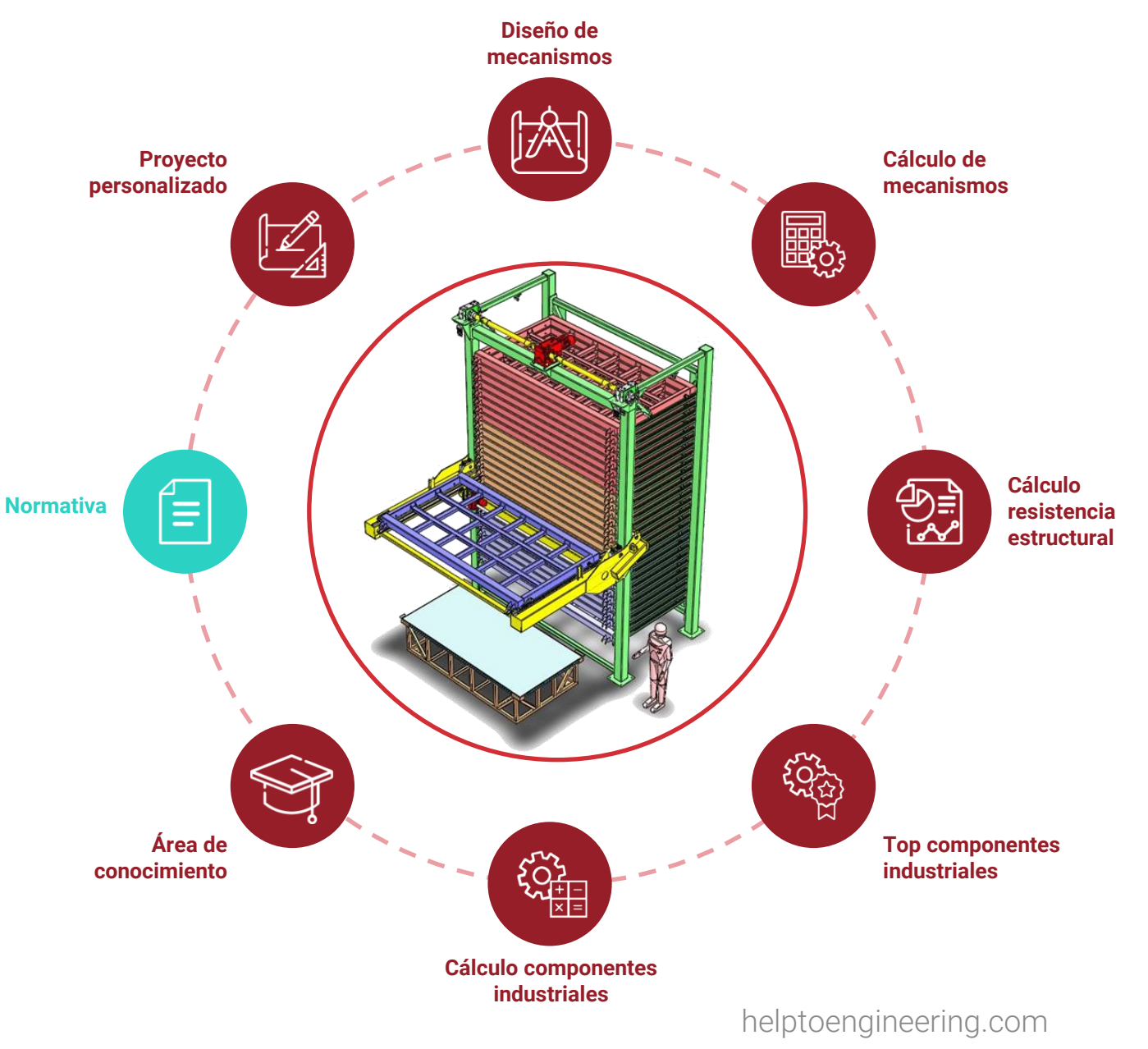

#### Proyecto personalizado

HELP engineering dispone de una ingeniería con 15 años de experiencia en diseño que puede darle soporte.

- Rellene el formulario de contacto describiendo su problema e indique en qué podemos ayudarle.
- Añada archivos que faciliten la comprensión de su problema, si lo cree oportuno.
- Nuestro equipo de expertos analizará la casuística y le ofrecerá un oferta con la máxima celeridad posible. Siempre estamos dispuestos a ayudarle.

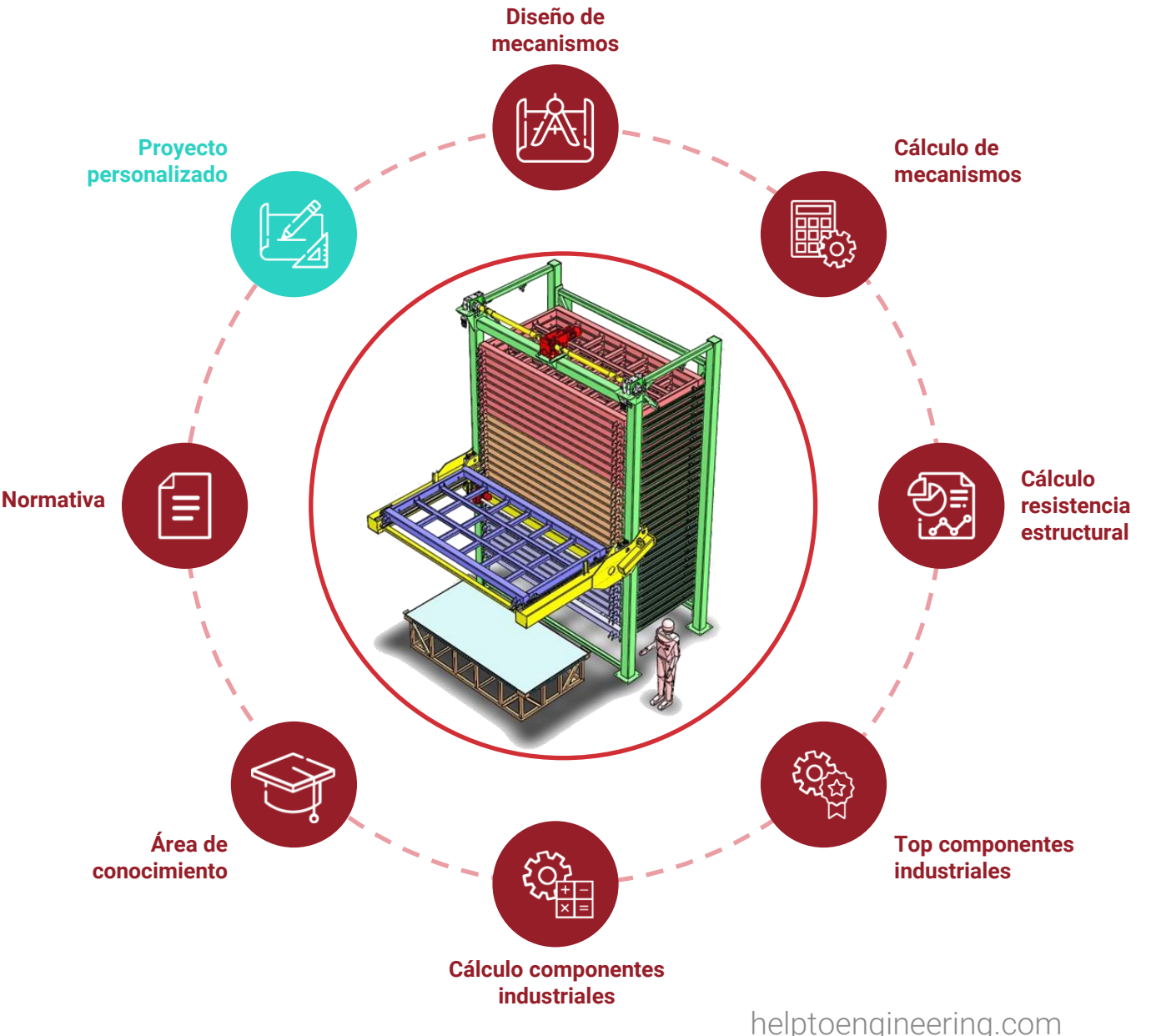

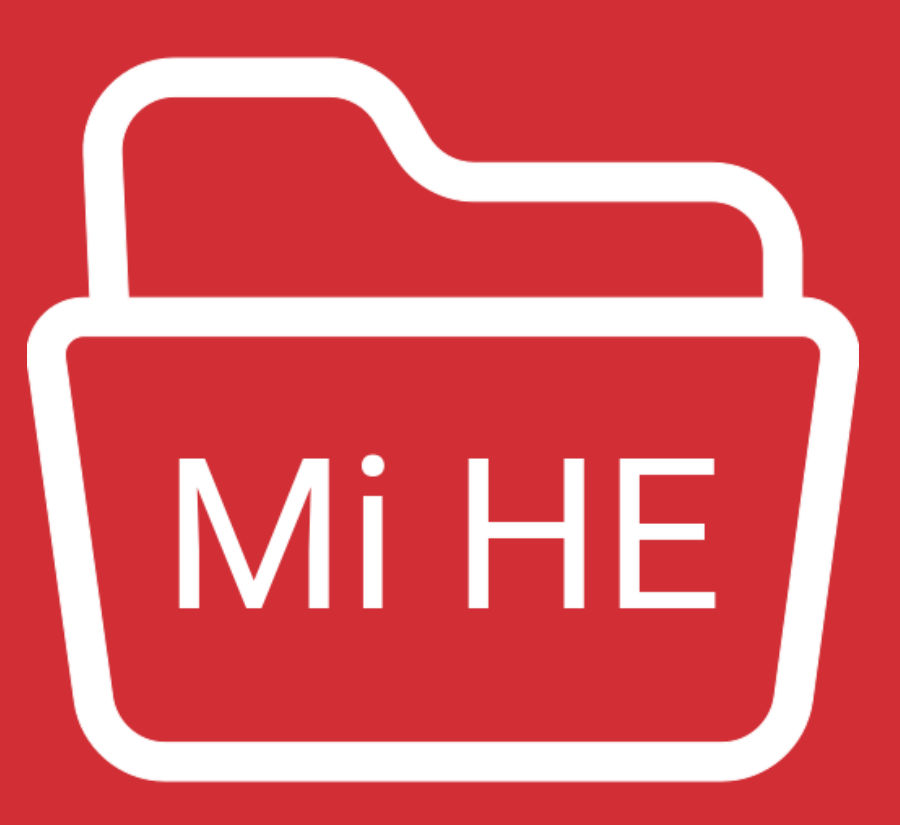

Aproveche todo el potencial de su carpeta personalizada **Mi HE** con estos sencillos pasos

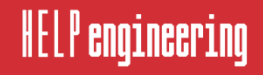

Mi HE es el área personal que tiene todo usuario de HELP engineering. Puede organizar la información generada en HELP engineering mediante carpetas, las cuales pueden representar proyectos.

Paso 1: Acceda a su cuenta de usuario y haga clic en «Ir a Mi HE».

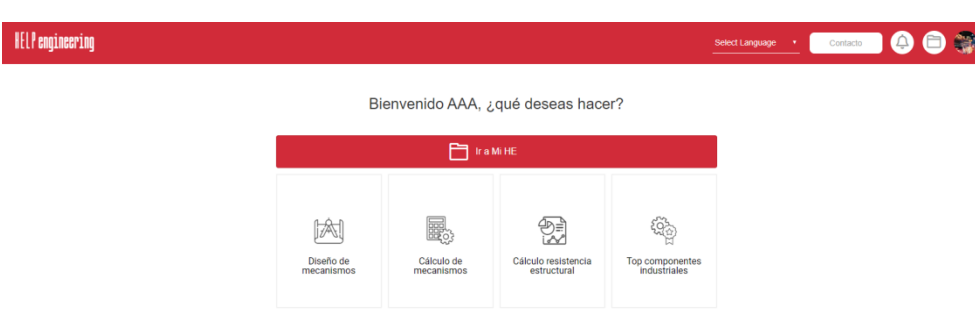

Paso 2: Cree la primera carpeta haciendo clic en «Crear proyecto».

**Paso 3:** Rellene el formulario de la primera carpeta o proyecto y haga clic en «Guardar».

| HELP engineer                         | ing                                                                              | Select Language • | Contacto | 0 |
|---------------------------------------|----------------------------------------------------------------------------------|-------------------|----------|---|
| Diseño de<br>mecanismos               | Nombre del proyecto*<br>01879 - DISEÑO ESTRUCTURA MAQUINA                        |                   |          |   |
| Cálculo de<br>mecanismos              | Descripción<br>B I = = = = = = = [ 1 → E2   Formalis -   Estio -   ⊇ Fuente HTML |                   |          |   |
| Cálculo<br>resistencia<br>estructural | Documentos utilizados para el presente proyecto.                                 |                   |          |   |
| Top<br>componentes<br>industriales    |                                                                                  |                   |          |   |
|                                       | 🗸 Guardar                                                                        |                   |          |   |

Paso 4: La carpeta ya está creada y se presenta en forma de tabla. Los iconos de la carpeta creada permiten (de izquierda a derecha): ver documentos del interior, editar la carpeta y borrarla.

| HELP enginee              | rring                             | Select Language •     | Contacto |
|---------------------------|-----------------------------------|-----------------------|----------|
| Diseño de<br>mecanismos   | ☐ Мінє                            |                       |          |
| Cálculo de mecanismos     |                                   | Miadir nuevo proyecto |          |
|                           | Proyecto                          | Úttima modificación   |          |
| esistencia<br>estructural | 01879 - DISEÑO ESTRUCTURA MÁQUINA | 16/04/2020            | • 2 1    |
| දිමු<br>Тор               |                                   |                       |          |

#### HELP engineering

**HELP** engineering

#### Añadir un documento a Mi HE (ejemplo: Diseño de mecanismos)

**Paso 1:** Diríjase a la sección Diseño Mecanismos haciendo clic en su icono.

Paso 2: Seleccione el grupo de mecanismos deseado según su necesidad.

Paso 3: Seleccione el mecanismo del listado de opciones o filtre para ayudarle a encontrar su solución. Haga clic en «Ver solución».

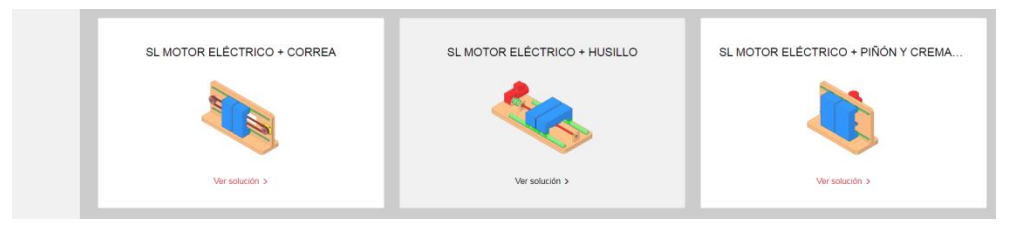

Paso 4: La información de la ficha de cada mecanismo se puede guardar a Mi HE. Haga clic en «Guardar solución» en la esquina superior derecha.

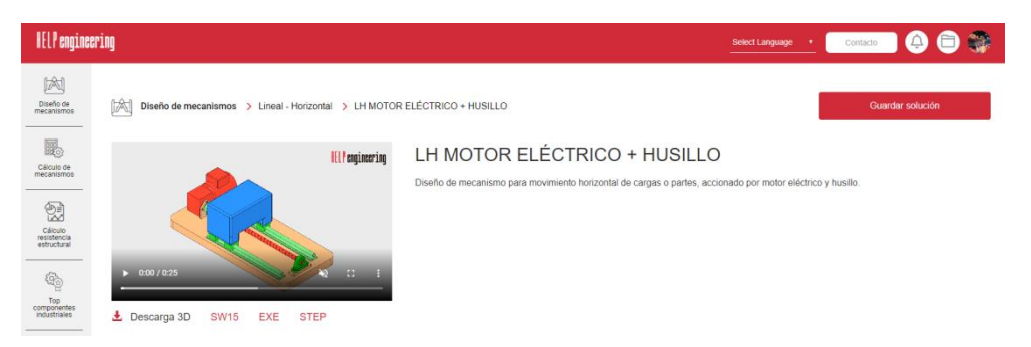

**Paso 5:** Rellene el formulario emergente y haga clic en «Guardar». Se puede seleccionar un proyecto existente o crear uno de nuevo.

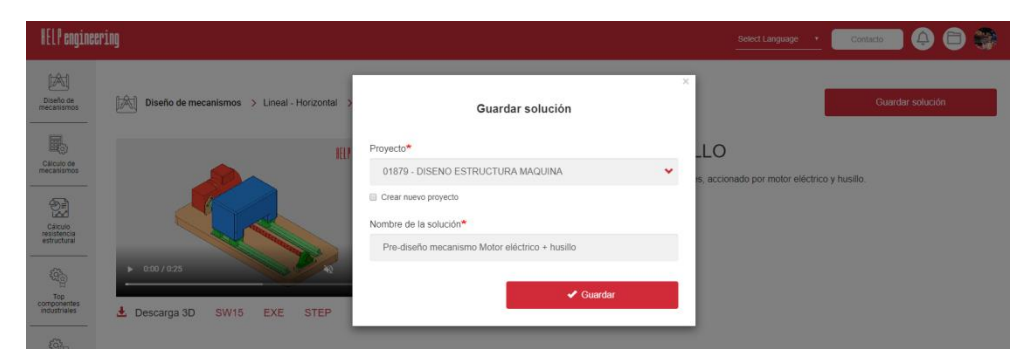

#### Crear carpeta con enlaces a otras partes de HELP engineering

Paso 1: Acceda a su cuenta de usuario y haga clic en «Ir a Mi HE».

Paso 2: Haga clic en «Añadir nuevo proyecto».
Paso 3: Escriba el título del proyecto que desee.
Paso 4: En el campo descripción puede añadir enlaces a otras partes de la plataforma HELP engineering. En este ejemplo se realizará un enlace a la tabla de plegado. Escriba un texto, selecciónalo y haga clic en el símbolo insertar enlace.

| HELP enginee                          | ing                                         | Select Language • | Contacto | ] 🕘 🖨 🌍 |
|---------------------------------------|---------------------------------------------|-------------------|----------|---------|
| Diseño de<br>mecanismos               | Nombre del proyecto*                        |                   |          |         |
| Cálculo de                            |                                             |                   |          |         |
| mecanismos<br>                        | B / (m) (m) (m) (m) (m) (m) (m) (m) (m) (m) |                   |          |         |
| Cálculo<br>resistencia<br>estructural |                                             |                   |          |         |
| (한)<br>Top                            |                                             |                   |          |         |
| industriales                          | 🗸 Guardar                                   |                   |          |         |

**Paso 5:** En la ventana emergente, copie la URL de la tabla de plegado de la plataforma HELP engineering, ponga el título que desee y haga clic en «Avanzado» y, luego, en «Abrir en ventana nueva».

| HELP engineering                      |                                                  | Añadir anlasa                                                         | Select Language 🔹 Contacto |
|---------------------------------------|--------------------------------------------------|-----------------------------------------------------------------------|----------------------------|
| Diseño de mecanismos                  | Nombre del proyecto*                             | URL                                                                   |                            |
|                                       | FAVORITOS OFICINA TECNICA<br>Descripción         | https://www.helptoengineering.com/es/documento/tabla-de-plegado-d     |                            |
| Cálculo de<br>mecanismos              | B I   con ng cog   t≣ j≣   99 ⊑⊒   Normal -   Ed | Tabla plegado chapa acero                                             |                            |
| Cálculo<br>resistencia<br>estructural | KTabla de plegado chapa de acero                 | Avanzado<br>ID                                                        |                            |
| Top<br>componentes<br>industriales    | body p                                           | Allows linking to this content using a URL fragment). Must be unique. |                            |
| Cálculo de componentes                | ✓ Guardar                                        | Relation (rel)                                                        |                            |
| Area de conocimiento                  |                                                  | 🖌 Guardar                                                             |                            |

Paso 6: Haga clic en «Guardar» para cerrar la ventana. Paso 7: Siga añadiendo nuevos enlaces. Cuando termine haga clic en «Guardar».

helptoengineering.com

# www.helptoengineering.com